## Notice explicative pour répondre en mode dématérialisé à un dispositif du Département de l'Aisne

Dans un souci de modernisation, selon un déploiement progressif, certains dispositifs font l'objet d'une procédure de demande en ligne, totalement dématérialisée, à partir de la Plateform X-Demat.

Depuis le site <u>www.aisne.com</u>, rubrique Démarches et Formulaires/Subventions aux partenaires et aux associations/Faire la demande en ligne sur la plateforme X-Demat, vous accèderez aux différents dispositifs.

• 1<sup>ER</sup> CAS : VOUS NE POSSEDEZ PAS DE COMPTE

Si vous n'avez jamais sollicité une collectivité au travers de X-Contact, **vous ne pourrez pas** créer un compte sans avoir auparavant complété votre première demande.

<u>Etape 1</u> : Cliquer sur l'onglet Effectuer ma nouvelle demande, après avoir sélectionné le type de demandeur, selon que vous soyez un particulier, une association, une entreprise ou une collectivité.

| and the second second se |                                         |                                                  |                                                       |                                  |
|----------------------------------------------------------------------------------------------------|-----------------------------------------|--------------------------------------------------|-------------------------------------------------------|----------------------------------|
| C 🔆 https://www.spl-xdemat.fr/Xcontact/CG02001.html                                                                                                    | <u>پ</u> 🗎 - ک                          | Xcontact                                         | × G Google                                            | <b>h</b> ★ ‡                     |
| Fichier Edition Affichage Favoris Outils ?                                                                                                    |                                         |                                                  |                                                       |                                  |
| 🖕 🚯 httpsp16-collab.cg02.ne 🚯 EColleges 🕢 CD02 🚯 cd02.as                                                                                                    | spx 💉 SPL-Xdemat - Dématérial           | li                                               | 🟠 🕶 🔝 👻 🚍 🖶                                           | 🔹 Page 👻 Sécurité 👻 Outils 👻 🕡 💌 |
|                                                                                                    |                                         |                                                  | Département de l'Aisne                                |                                  |
| LAISNE                                                                                                    |                                         | Ó                                                |                                                       | -                                |
| Contacter votre colle<br>toute simplic                                                                                                    | ectivité en<br>:ité                     | G                                                |                                                       |                                  |
| CONSULTER MES                                                                                                    | DEMANDES                                | EFFECTUER UN                                     | IE NOUVELLE DEMANDE                                   |                                  |
| Identifiez-vous à la Plateforme de contact par Inte<br>vos demandes.                                                                                                    | ernet afin de consulter l'avancement de | Pour effectuer une demande au près<br>demandeur. | de la collectivité, veuillez indiquer votre type de   |                                  |
| 1 - Précisez nous votre profil :                                                                                                    |                                         |                                                  |                                                       |                                  |
| † <b>2.2.2</b>                                                                                                    |                                         | 1 😣                                              |                                                       |                                  |
| Particulier Association                                                                                                    | Entreprise Collectivité                 | Particulier Associat                             | ion Entreprise Collectivité                           |                                  |
| 2 - Identifiez vous :                                                                                                    |                                         |                                                  |                                                       |                                  |
| Adresse mail : N                                                                                                    | Vot de passe :                          |                                                  |                                                       |                                  |
| A                                                                                                    | Mot de passe oublié ?                   |                                                  |                                                       |                                  |
| Se connect                                                                                                    | ter                                     | Eff                                              | ectuer ma demande                                     |                                  |
|                                                                                                    |                                         |                                                  |                                                       |                                  |
|                                                                                                    |                                         |                                                  |                                                       |                                  |
|                                                                                                    |                                         |                                                  |                                                       |                                  |
| © Copyright 2015 -2018 SPL-Xdemat. Tous droits réservés                                                                                                    |                                         |                                                  | Conditions Générales d'utilisation - Mentions légales |                                  |
|                                                                                                    |                                         |                                                  |                                                       |                                  |

<u>Etape 2</u> :

En cliquant sur l'onglet Demande de subvention, vous verrez apparaître les différents télésservices classés par thème.

| 🗲 🕣 🖉 💉 https://www.spl-xdemat.fr/Xcontact/teleservices-CG02001-ASSO.html 🛛 🔎 👻 🎽 💉 Xcontact | × G Google 🗎 🛧 🤤                             |
|----------------------------------------------------------------------------------------------|----------------------------------------------|
| Fichier Edition Affichage Favoris Outils ?                                                   |                                              |
| 🐅 🚯 httpsp16-collab.cg02.ne 🚯 EColleges 承 CD02 🚯 cd02.aspx 🧩 SPL-Xdemat - Dématériali        | 🚵 👻 🔝 👻 🖃 🖷 👻 Page 👻 Sécurité 👻 Outils 👻 🔞 👻 |
|                                                                                              | Département de l'Aisne                       |
|                                                                                              |                                              |
| Contacter votre collectivité en toute simplicité                                             |                                              |
| QUE SOUHAITEZ-VOUS DEMANDER                                                                  |                                              |
| <ul> <li>Operating the sector and from</li> </ul>                                            |                                              |
| <ul> <li>Lemane de survenaur</li> </ul>                                                      |                                              |
| Revenir à la page d'accueil                                                                  |                                              |
|                                                                                              |                                              |
|                                                                                              |                                              |
|                                                                                              |                                              |
|                                                                                              |                                              |
|                                                                                              |                                              |
|                                                                                              |                                              |
|                                                                                              |                                              |
|                                                                                              |                                              |
|                                                                                              | XXXEEMAT                                     |

Etape 3 :

Télécharger et enregistrer sur votre ordinateur les fichiers que vous devrez obligatoirement joindre à votre demande.

Depuis le dispositif sélectionné, cliquer sur/Commencer ma démarche.

| C 🕞 🖉 🛒 https://www.spl-xdemat.fr/Xcontact/teleservice-CG02001-ASSO-408./tml 🔎 ~ 🔒 💉 Xcontact                                                                                                    | × G Google 🗎 🛧 🄅                                      |
|----------------------------------------------------------------------------------------------------|-------------------------------------------------------|
| Fichier Edition Affichage Favoris Outils ?<br>🐅 🚯 httpsp16-collab.cg02.ne 🚯 EColleges 🕂 CD02 🚯 cd02.aspx 💥 SPI-Xdemat - Dématériali                                                                                                    | 🟠 💌 🔝 👻 🖃 🖶 💌 Page 🕶 Sécurité 🕶 Outils 🕶 🕖 🕶          |
|                                                                                                    | Département de l'Aisne                                |
|                                                                                                    |                                                       |
| Contacter votre collec <i>i</i> ivité en toute simplicité                                                                                                    |                                                       |
| MANIFESTATION CULTURELLE À VOCATION DÉPARTEMENTALE, D'INTÉI<br>CANTONAL                                                                                                    | RÊT INTER-CANTONAL OU                                 |
| Description de la demande                                                                                                    |                                                       |
| Manifestation culturelle (festival de molecue, de cinéma, de théâtre, de danse, spectacle historique) à vocation dépantmentale, d'int<br>- manifestation relevant d'un des domaines de compétences du Département<br>- budget minimum de 800 euros<br>- taux de financement maximum de 5%<br>- Liste des fichiers à joindre et Mélohargeables sur aisne com | érêl inter-cantonal ou cantonal                       |
| Etapes de votre demande                                                                                                    |                                                       |
| 1. REINSEIGNEMENTS SUR L'ASSOCIATION     2. REINSEIGNEMENTS PROPRES A LA MANIFESTATION     3. PIECES A FOURNIR     4. ATTESTATION SUR L'HONNEUR                                                                                                    |                                                       |
|                                                                                                    |                                                       |
|                                                                                                    |                                                       |
| © Copyright 2015-2018 SPL-Xidemat. Tous droits réservés                                                                                                    | Conditions Générales d'utilisation - Mentions légales |

## Etape 4 :

Saisir les informations sur le demandeur et accepter les conditions générales d'utilisation.

Les différents astérisques rendent les champs obligatoires.

Il est vivement recommandé, avant de commencer votre démarche, de veiller à ce que les pièces à fournir soient enregistrées dans votre ordinateur.

Etape 5 :

Le formulaire complété, les pièces à fournir jointes, enregistrer le formulaire. Il sera ainsi possible de le compléter à plusieurs reprises si nécessaire.

|                                                          |                                                                                                    | /                                                     |                                   |
|----------------------------------------------------------|----------------------------------------------------------------------------------------------------|-------------------------------------------------------|-----------------------------------|
| A ttps://www.spl-xdemat.fr/Xcontact/formulaire-CG02001-A | SSO-402-310.html 🔎 🗸 🗎 🖒 🛒 Xcontact                                                                                                    | ×                                                     | <b>h</b> ★‡                       |
| Fichier Edition Affichage Favoris Outils ?               |                                                                                                    |                                                       |                                   |
| 🍁 🖪 Cons 🚯 Déli 🕘 X Co 💉 X Dé 🔓 Google 🖄 Régi 🔀          | Circ 🚯 http 🚺 Annu 🔾 Qwant 📲 Pays 🖉 Tran 🗷 Ais                                                                                                    | :n 🥘 LUX 💋 Gale 🔻 💷 drac 🚺 R                          | égi 🍞 CNAS 🚺 METE 🎎 http ⊁ Inté 👋 |
|                                                          | Curriculum vitae de requipe artistique (por, ping, jpeg, jpg) Libellé du document                                                                                                    | courir                                                | ^                                 |
|                                                          | Documents autorisés : tout  Documents autorisés : tout  Documents autorisés : tout                                                                                                    | courtr                                                |                                   |
|                                                          | Revue de presse (pdf, png, jpg)     Libelié du document     Documents autorisés : tour                                                                                                    | courir                                                |                                   |
|                                                          | Autrefs) document(s) (pdf, prg, jpg)     Ubelle du document     Documents Autorisés : cout                                                                                                    | c un                                                  |                                   |
|                                                          | Attestation sur l'honneur     'nom de la personne ayant rempil la demande *     Monique Hubert                                                                                                    |                                                       |                                   |
|                                                          | Fonction de la personne ayant rempli la demande * xxx     Jecertifie que l'association est en règle au regard de l'ensymble des déclars                                                                                                    | ations                                                |                                   |
|                                                          | sociales et fiscales ainsi que des cotisations et palements correspondants. *                                                                                                    |                                                       |                                   |
|                                                          | un 2 / Cette étape nois permet d'empecher les<br>gystemes aussi aussi aussi aussi aussi de nous transmet<br>demande.                                                                                                    | tre une                                               |                                   |
|                                                          | enregarites fon folge d'un tratement destit à la mae à disposition des usagers<br>stelleurises de l'administration électronique de permetter d'Accompt des deux<br>de la compt de la comptante de la comptante de la comptante de la comptante<br>à nature les demandes et deux à limite de surs besiste des comptenses. | de<br>Iches<br>Andrites                               |                                   |
|                                                          | K Peleddent S. Einregister Vald                                                                                                    | er                                                    |                                   |
| @ Copyright 2015 - 2018 SFL X                            | komat. Tous divits résouvés                                                                                                    | Conditions Générales d'utilisation - Mentions légales |                                   |

Vous recevrez un mail d'activation de votre compte pour valider votre inscription.

Un accusé d'enregistrement sera émis automatiquement, vous indiquant que votre compte a été créé sur la plateforme.

|               | Confirmation de votre<br>identité                                                                                                    | <u>م</u>                  |
|---------------|----------------------------------------------------------------------------------------------------|---------------------------|
|               | Association XXX<br>n° RNA<br>représenté par :<br>Mail :<br>Suite à votre demande, votre compte sur la plateformemternet de contact a été créé.<br>Vos identifiants sont : |                           |
|               | Adresse mail     Mot de passe Pour activer votre compte et ainsi valider votre demande, veuillez cliquer sur le lien suivant :     Inter Adresse Marcande Accenter/Techne |                           |
|               | de votre navigateur.                                                                                                    |                           |
| Assistance    |                                                                                                    |                           |
| 👩 🚞 📉 💌 🧭 💿 堅 | 1                                                                                                    | ▲ 🕨 📜 16:46<br>01/10/2018 |

• <u>2<sup>EME</sup> CAS</u> : <u>VOUS POSSEDEZ UN COMPTE</u>

Dès lors que votre compte sera créé, vous pourrez alors suivre l'ensemble de vos demandes en vous identifiant avec votre adresse mail et le mot de passe qui vous aura été attribué.